## Testing publications with NVDA

# NVDA KEYBOARD SHORTCUTS

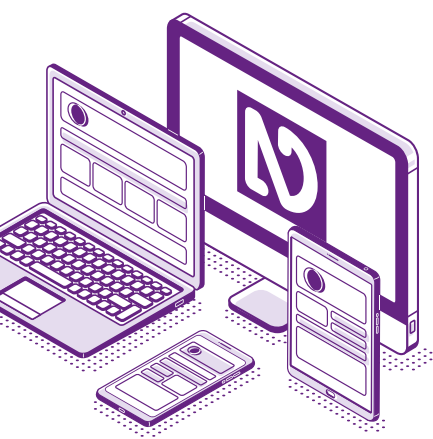

These shortcut keys are for NVDA's desktop keyboard layout. Some key combinations might be different when using NVDA's laptop keyboard layout. More NVDA's keyboard commands can be found in the official NVDA User Guide.

## The NVDA Modifier Key

Some keyboard shortcuts require using the NVDA modifier key. The default NVDA modifier key is either the **INSERT** key, **Numpad 0** (with NumLock off) or the **CAPSLOCK** key. When we mention the INSERT key in the following overview, one could use any of the modifier keys.

#### **Base commands**

| Quit NVDA                           | Insert + Q                                                                                                    |
|-------------------------------------|----------------------------------------------------------------------------------------------------|
| Toggle speech mode (on, off, beep)  | Insert + S                                                                                                    |
| Show element list                   | Insert + F7                                                                                                    |
| Mouse tracking on/off               | Insert + M                                                                                                    |
| Navigating a document<br>Go to next |                                                                                                    |
| Landmark                            | D                                                                                                    |
| Heading                             | Н                                                                                                    |
| Heading of level 1 to 3             | 1 - 3                                                                                                    |
| Graphic                             | G                                                                                                    |
| Table                               | Т                                                                                                    |
| Table cell navigation               | $\operatorname{Ctrl} + \operatorname{Alt} + \oint \operatorname{or} \oint \operatorname{or} - \operatorname{or} - \operatorname{or}$ |

| List           | L   |
|----------------|-----|
| List item      | I   |
| Link           | К   |
| Unvisited link | U   |
| Visited link   | V   |
| Form field     | F   |
| Button         | В   |
| Checkbox       | Х   |
| Combo box      | C   |
| Radio button   | R   |
| Focusable item | Tab |
|                |     |

#### Go to previous...

Use the above keys with the SHIFT key to move to the previous item.

#### Reading

| Read continuously from current position | Insert + ¥             |
|-----------------------------------------|------------------------|
| Read next item                          | ¥                      |
| Read next paragraph                     | Ctrl + ↓               |
| Stop reading                            | Ctrl                   |
| Pause or restart reading                | Shift                  |
| Read prior character                    | Numpad 1 or 🗕          |
| Read current character                  | Numpad 2               |
| Read next character                     | Numpad 3 or ->         |
| Read prior word                         | Numpad 4 or Ctrl + 🗲   |
| Read current word                       | Numpad 5               |
| Read next word                          | Numpad 6 or Ctrl + 🗕   |
| Read prior line                         | Numpad 7 or 🛉          |
| Read current line                       | Numpad 8 or Insert + 🛉 |
| Read next line                          | Numpad 9 or 🕇          |

#### Forms

| Activate link or button                                                                    | Enter            |
|--------------------------------------------------------------------------------------------|------------------|
| Select and deselect checkboxes or buttons                                                  | Space            |
| Toggle between radio buttons, list items, tabs, tree view items, menu items (ARIA widgets) | ♦ or ♦ or ← or → |
| Open combo box                                                                             | Alt + ♥          |

#### Speech viewer

View speech output as text in a separate window. Enable it in the Tools section of the NVDA configuration menu.

Open NVDA's menu

Insert + N

#### Navigation modes

Browse mode allows to read a document element by element, defined by the tags panel of a PDF or the DOM tree of an HTML page. Focus mode allows to edit content in forms.

| Enter focus mode on an editable element | Enter          |
|-----------------------------------------|----------------|
| Leave focus mode.                       | Esc            |
| Toggle browse and focus mode            | Insert + Space |

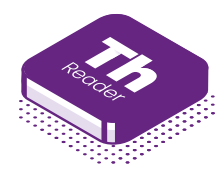

Thorium Reader Full list of keyboard shortcuts for Thorium Reader. Navigating a document

#### Go to ...

| Toolbar           | Ctrl + T                                   |
|-------------------|--------------------------------------------|
| Book content view | Ctrl + F10                                 |
| Navigation menu   | Ctrl + N                                   |
| Table of contents | Shift + Ctrl + N                           |
| Top of document   | Ctrl + Home                                |
| End of document   | Ctrl + End                                 |
| Page              | Shift + Ctrl + P                           |
| Previous page     | Ctrl + ,                                   |
| Next page         | Ctrl + .                                   |
| Previous chapter  | Ctrl + Page Up or Ctrl + Shift + Alt + 🖛   |
| Next chapter      | Ctrl + Page Down or Ctrl + Shift + Alt + → |
|                   |                                            |

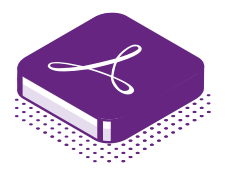

### Acrobat Pro or Acrobat Reader Full list of keyboard shortcuts for Acrobat Reader.

Navigating a document

Go to ...

| Page                | Shift + Ctrl + N            |
|---------------------|-----------------------------|
| Top of document     | Ctrl + Home                 |
| End of document     | Ctrl + End                  |
| Previous page       | Ctrl + Page Up or Alt + 🗲   |
| Next page           | Ctrl + Page Down or Alt + 🗕 |
| Next function block | F6                          |

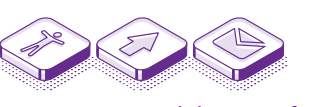

Accessibility site of the Publications Office OP-ACCESSIBLE-PUBLICATIONS@publications.europa.eu

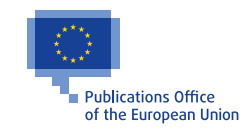